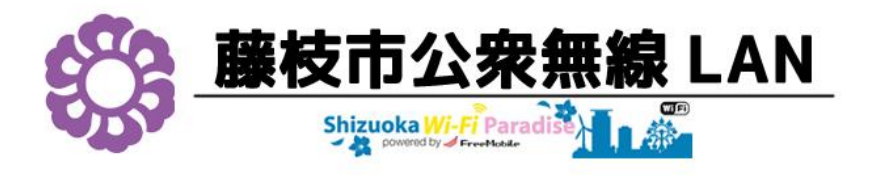

## Free Wi-Fi /SSID [ Fujieda-Free-WiFi ]

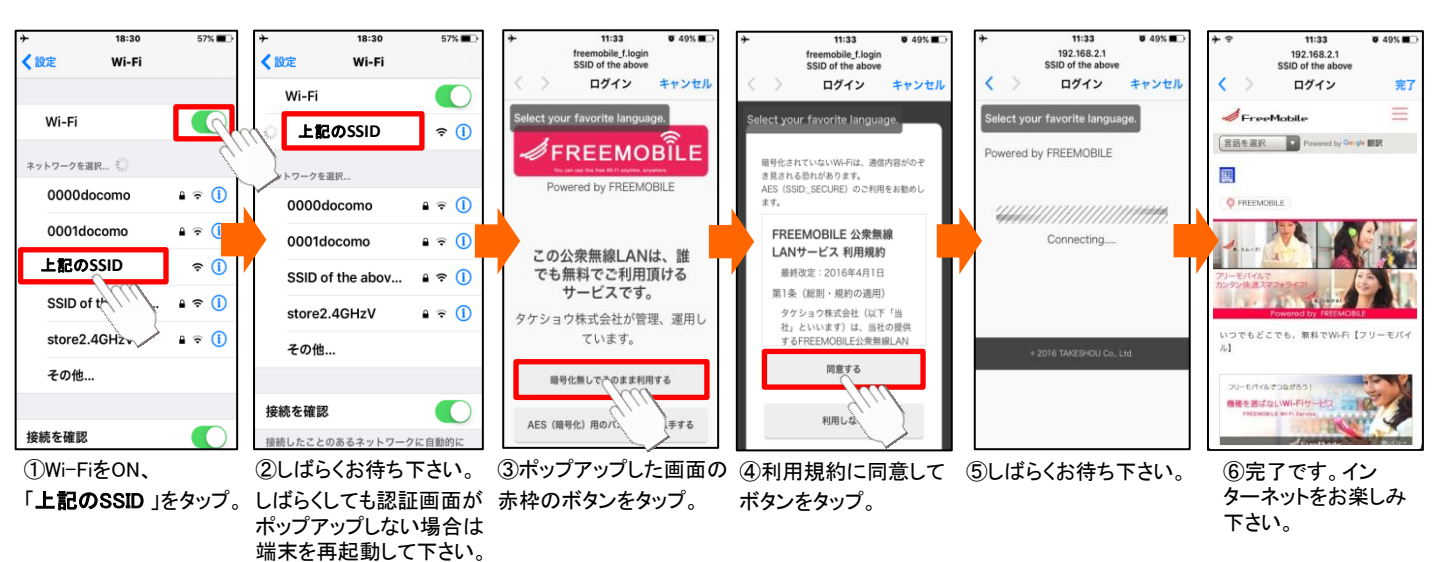

## Secure SSID「Fujieda-Free-WiFi\_SECURE」 暗号化通信(WPA2/AES ➡)のご利用方法

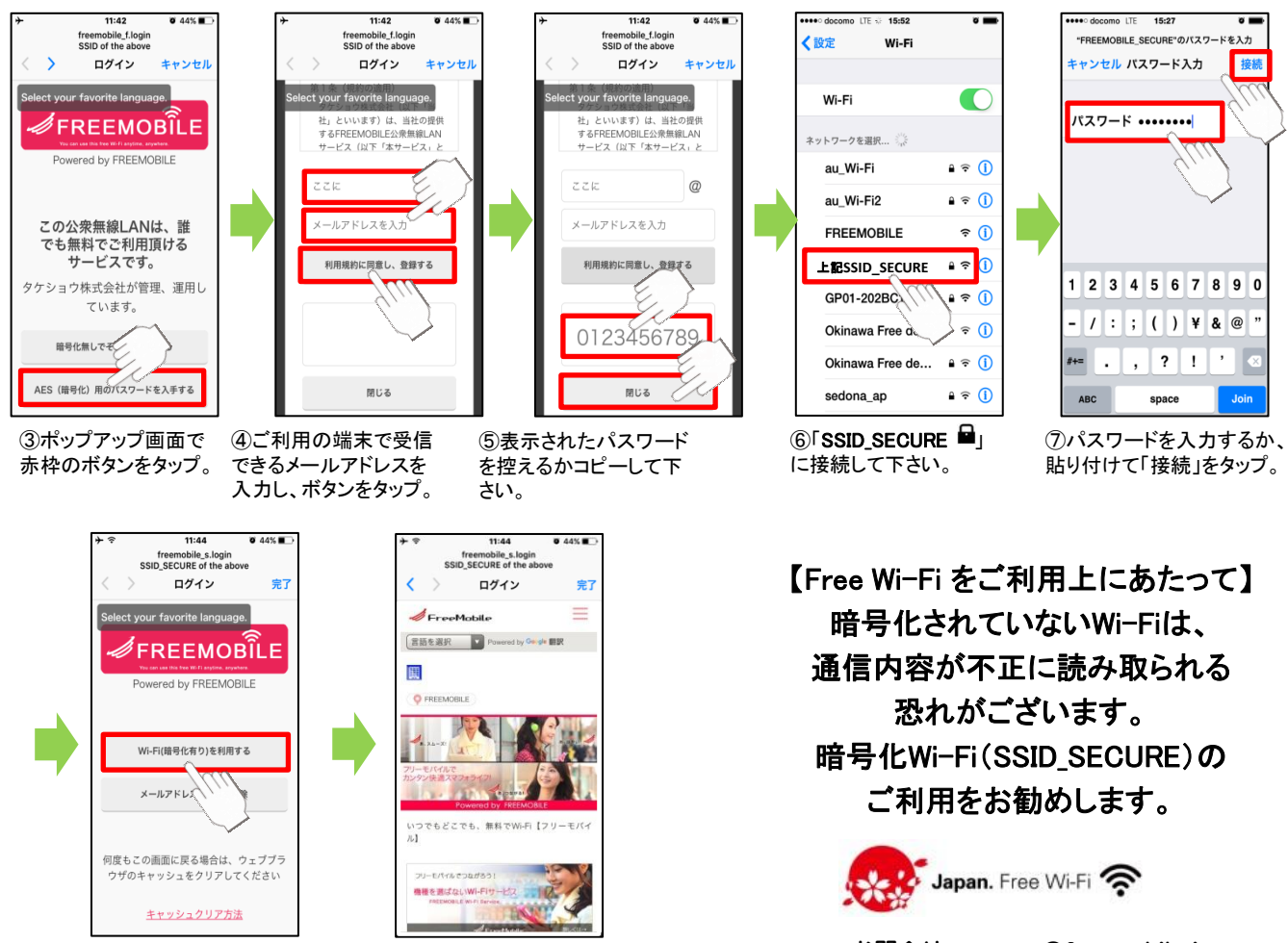

⑧ポップアップ画面で赤枠のボ タンをタップして接続完了です。 お問合せ:support@freemobile.jp

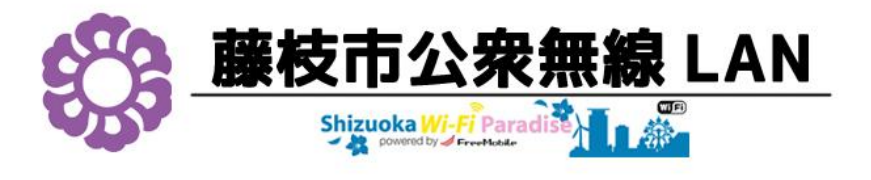

#### [Android/PC] ご利用方法

# Free Wi-Fi /SSID [ Fujieda-Free-WiFi ]

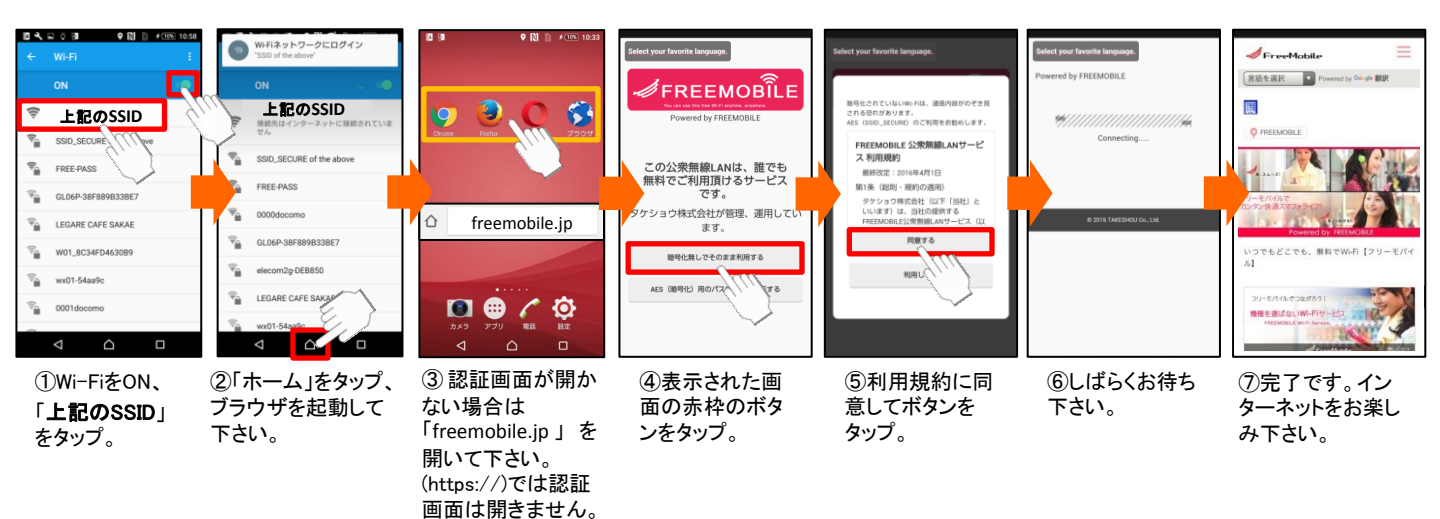

### Secure SSID「Fujieda-Free-WiFi\_SECURE」 暗号化通信(WPA2/AES ➡)のご利用方法

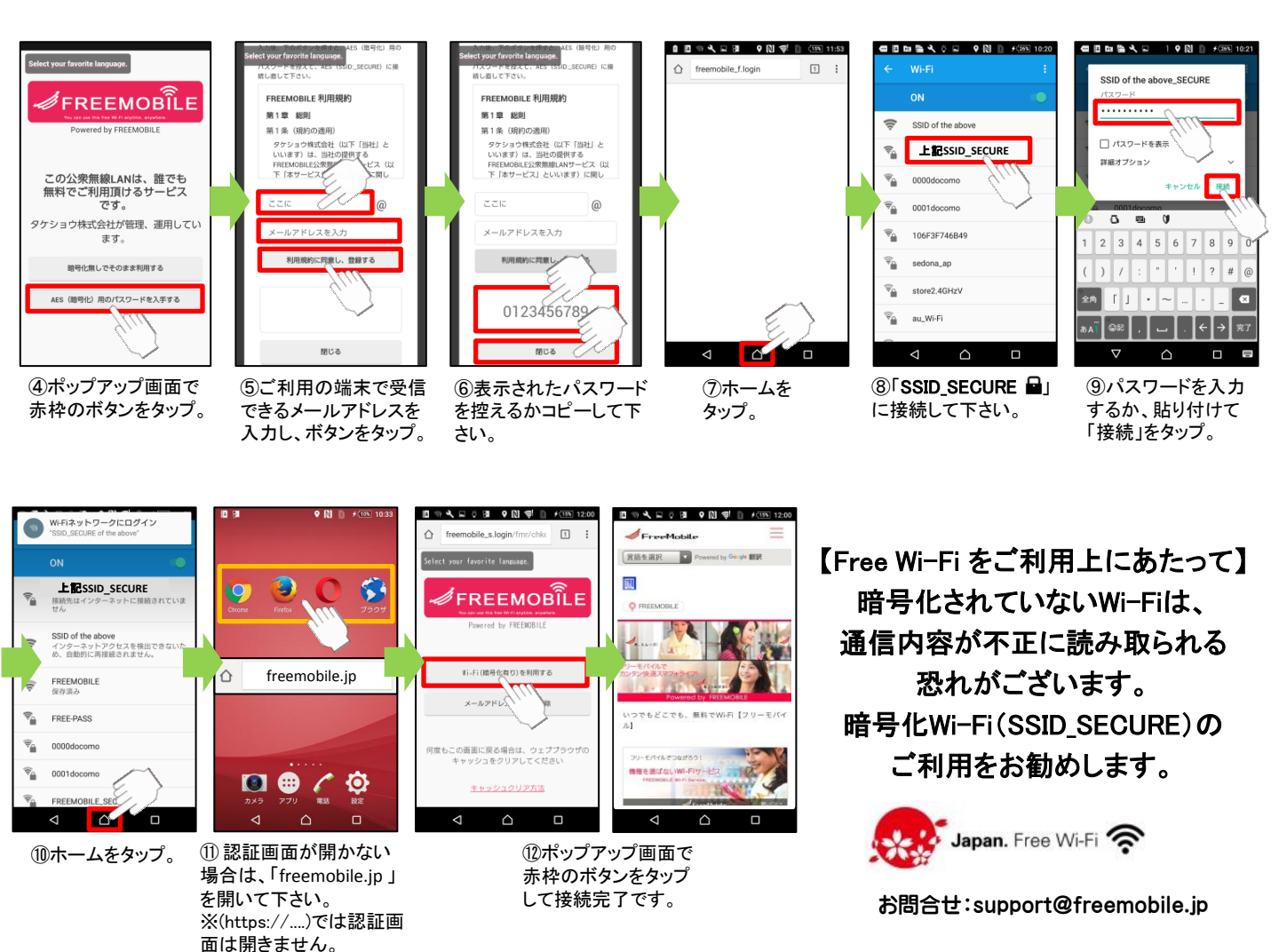